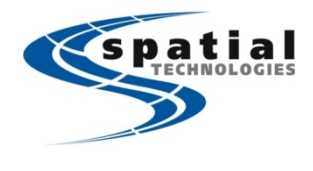

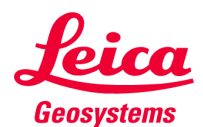

# Quick Setup for Leica Viva TS12 Robotic Total Station

Before you begin, you will need the following items:

- Leica CS10 or CS15 field controller
- Leica TS12 Total Station
- Leica RH16 Radio Handle
- Leica CPT16 Radio Cap
- (2) Fully Charged Leica Li-Ion Batteries (GEB212 for CS10/15; GEB221 for TS12)

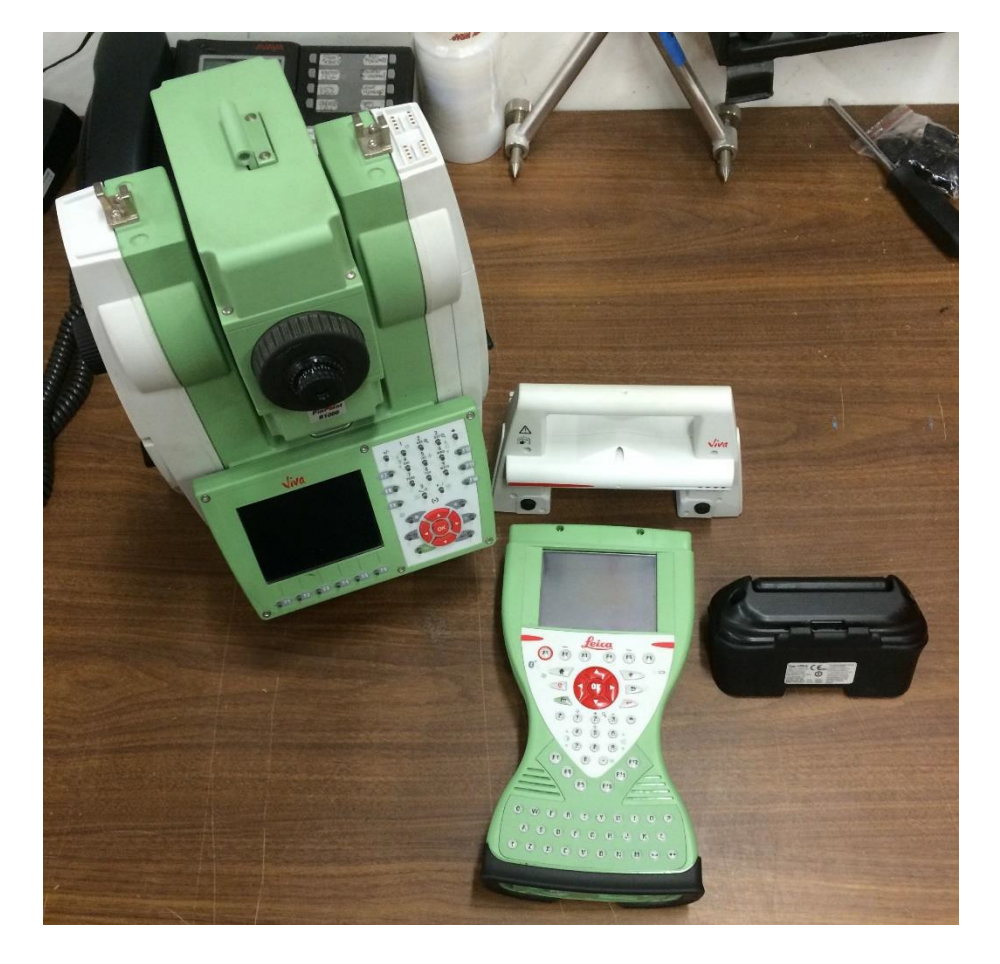

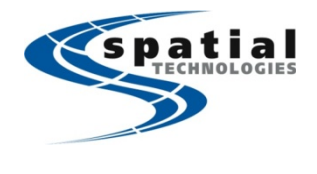

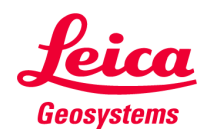

## Instrument Setup

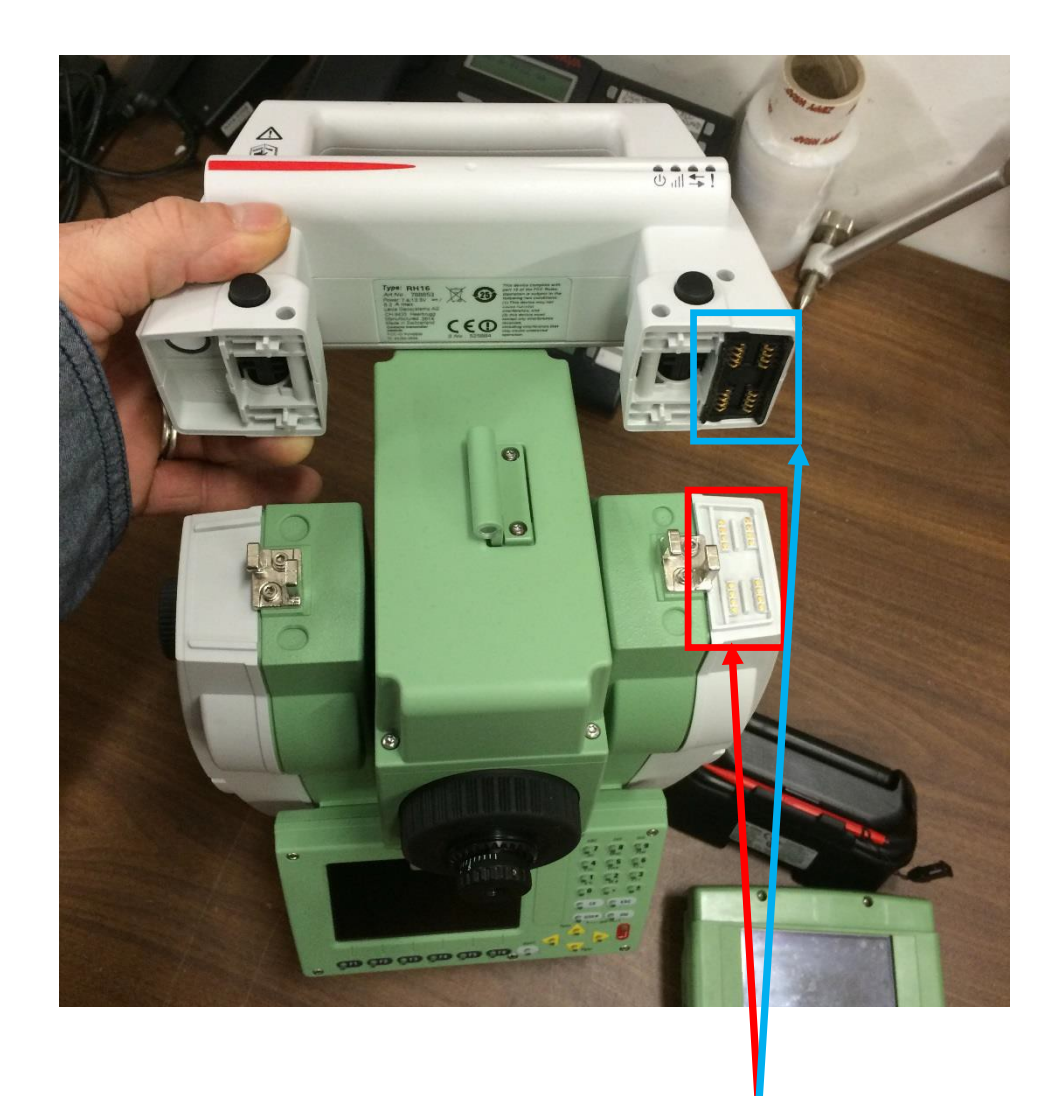

Attach RH16 Radio Handle to the TS12 Total Station. Make sure that the contacts are seated properly and that the handle fits tight.

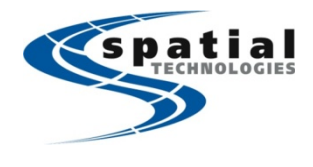

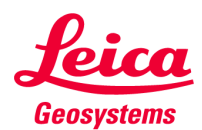

#### Turn on the total station. From the main menu, select:

#### (5) CONFIG -> (4) Interfaces. Highlight GeoCOM Mode and tap EDIT (F3)

| <u>19 26</u><br>TS12<br>Main Menu | S IR * * S S S                     | 19:28 IR * * S   TS12 IR ★ * S   Configuration: TCRP X           | 19 27<br>CONFIGURE<br>Interfaces       | C IR FAST | а       |
|-----------------------------------|------------------------------------|------------------------------------------------------------------|----------------------------------------|-----------|---------|
|                                   |                                    | 1 Survey Settings<br>2 Instrument Settings<br>3 General Settings | Interface<br>GSI Output<br>GeoCOM Mode | Port<br>- | Device  |
| 1 Survey                          | 2 Programs 3 Manage                | 4 Interfaces                                                     | Export Job<br>GPS RTK<br>Internet      | -         |         |
| 4 Convert.                        | . 5 Config 6 Tools<br>a û<br>Level | CONT CONT                                                        | CONT                                   | EDIT      | USE USE |

Change the Use Interface option to **YES**, then tap **DEVCE** (F5). On the Devices menu, select PAGE (F6) to go to the Radios Page. Select **RH16** from the list and tap **EDIT** (F3).

| 19:29<br>CONFIGURE<br>GeoCOM Mode | <b>()</b> | IR S S S                               | IG-28<br>CONFIGURE S IR<br>Devices |                           | IS 28<br>CONFIGURE<br>Devices                          | AST S                                           |
|-----------------------------------|-----------|----------------------------------------|------------------------------------|---------------------------|--------------------------------------------------------|-------------------------------------------------|
| use Interfa                       | ace:      | Yes                                    | Nane                               | Type                      | Nan e                                                  | Uthers Type                                     |
| Device                            |           | Port 2(Handle) ∯<br><port 2=""></port> | <port 2=""></port>                 | <port 2=""></port>        | IFR-300L                                               | IFR-300L                                        |
| Protoco1                          | :         | R5232 GeoCOH                           | RS232 GSI<br>RS232 GeoCOM          | RS232 GSI<br>RS232 GeoCOM | PacificCrest PDL<br>PacificCrest RFM<br>RH1200<br>RH15 | Pac Crest PDL<br>Pac Crest RFM96W<br>RCS<br>RCS |
|                                   |           |                                        |                                    |                           | RH16                                                   | RCS                                             |
| CONT                              |           | DEVCE                                  | CONT NEW EDIT                      | DEL MORE PAGE             | CONT NEW EDIT                                          | DEL MORE PAGE                                   |

Change the Baud Rate to **115200**, and tap **STORE** (F1). Tap **CONT** (F1) twice to return to the main menu.

| 19 28<br>CONFIG  |           |   | * * @       | CONFIGURE                                              | IR S FAST                                       | 19:28<br>CONFIGURE         | <b>S</b> | IR 💊 🕴 😘            | 8                |
|------------------|-----------|---|-------------|--------------------------------------------------------|-------------------------------------------------|----------------------------|----------|---------------------|------------------|
| Name<br>Type     |           |   | RH16<br>RCS | Raditos Modens/GSM<br>Name                             | Others Typ                                      | Use Inter                  | face:    | Ye                  | S<br>S<br>I<br>I |
| Baud R           | ate       | : | 115200      | IFR-300L<br>Intuicom 1200 DL                           | IFR-3001<br>Intuicom 1200 DI                    | Device                     | :        | Port 2(Handle<br>RH | 16               |
| Data B<br>Stop B | its<br>it | : | 8 1 1       | PacificCrest PDL<br>PacificCrest RFM<br>RH1200<br>RH15 | Pac Crest PDI<br>Pac Crest RFN961<br>RCS<br>RCS | L Protocol<br>W-<br>S<br>S | :        | RS232 GeoC          | M                |
| STORE            |           |   | DEFLT a û   | CONT NEW EDI                                           | T DEL NORE PAG                                  | GE CONT                    | 1        | DEVCE               | aû               |

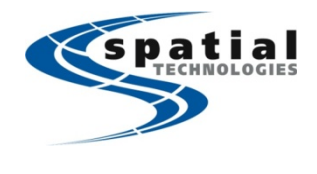

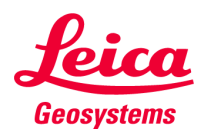

The power light on the handle should be on, and the alert indicator will flash.

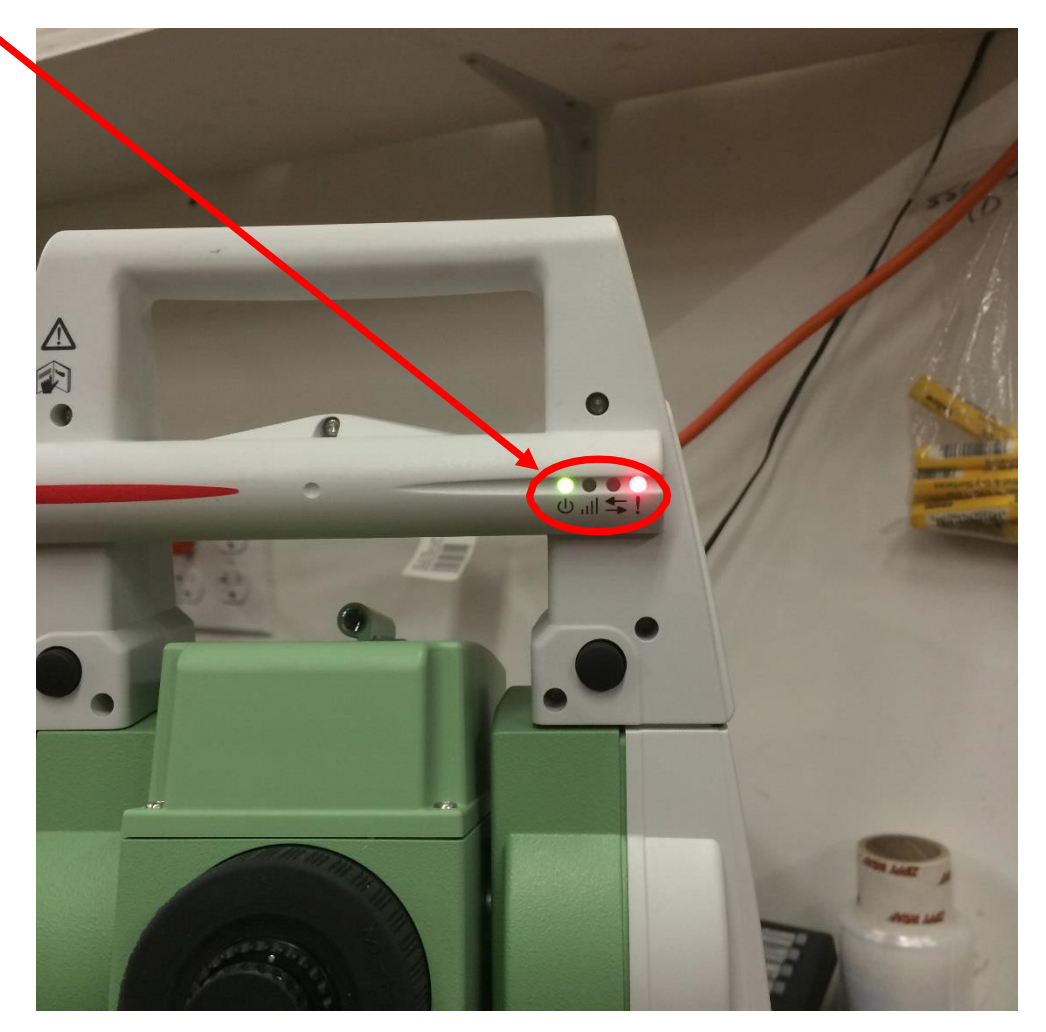

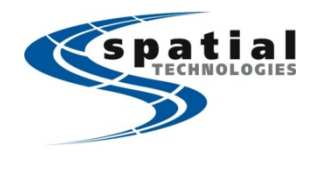

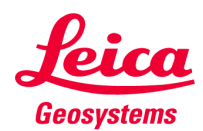

## **Controller Setup**

First, format the System RAM and Internal memory of the CS Controller to remove any old jobs, configuration files and residual data.

From the main menu of Smartworx, select USER -> Tools & Utilities -> Format Data Storage. Set Memory Device to **System**, and tap OK to format the System RAM. Once the format is complete, restart Smartworx.

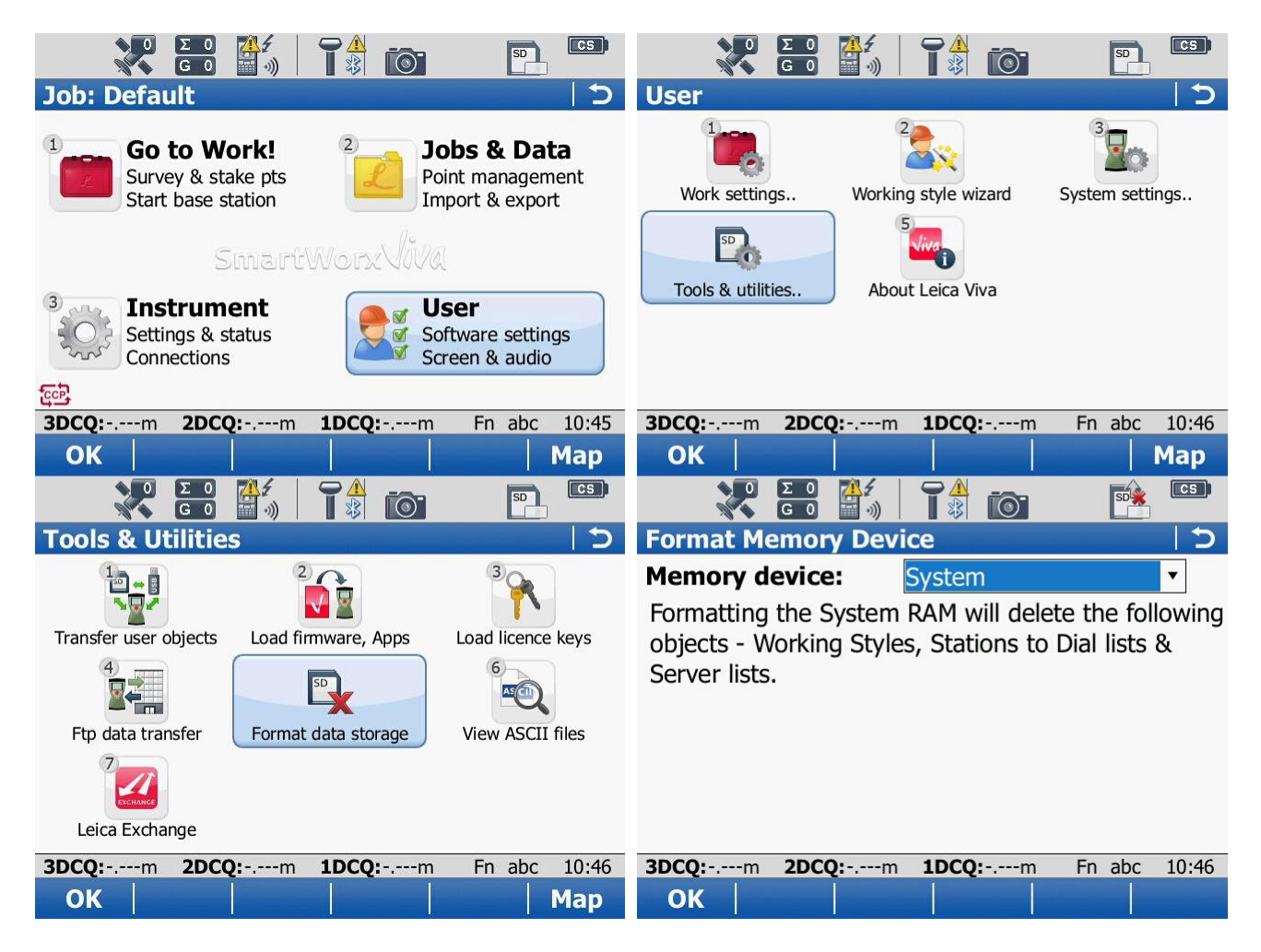

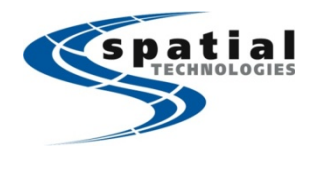

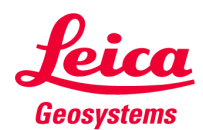

#### Repeat the process to format the Internal Memory

From the main menu of Smartworx, select USER -> Tools & Utilities -> Format Data Storage.

Set Memory Device to INTERNAL MEMORY, and tap OK to format the controller. Once the format is complete, restart Smartworx.

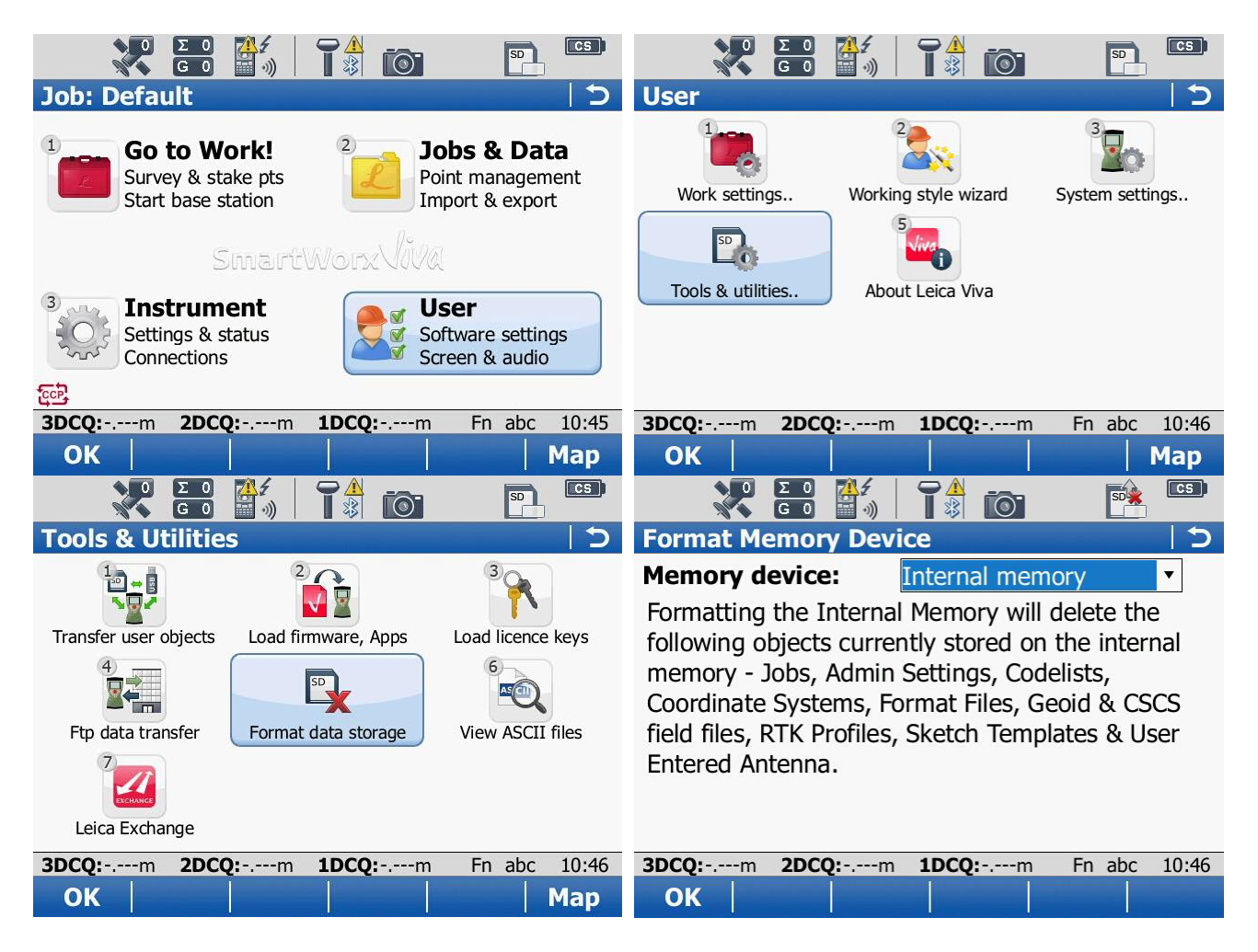

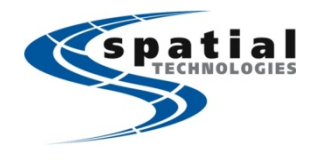

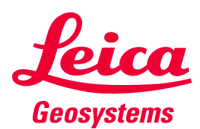

The controller will now boot up as it would when new. Check the boxes to remove the startup screens.

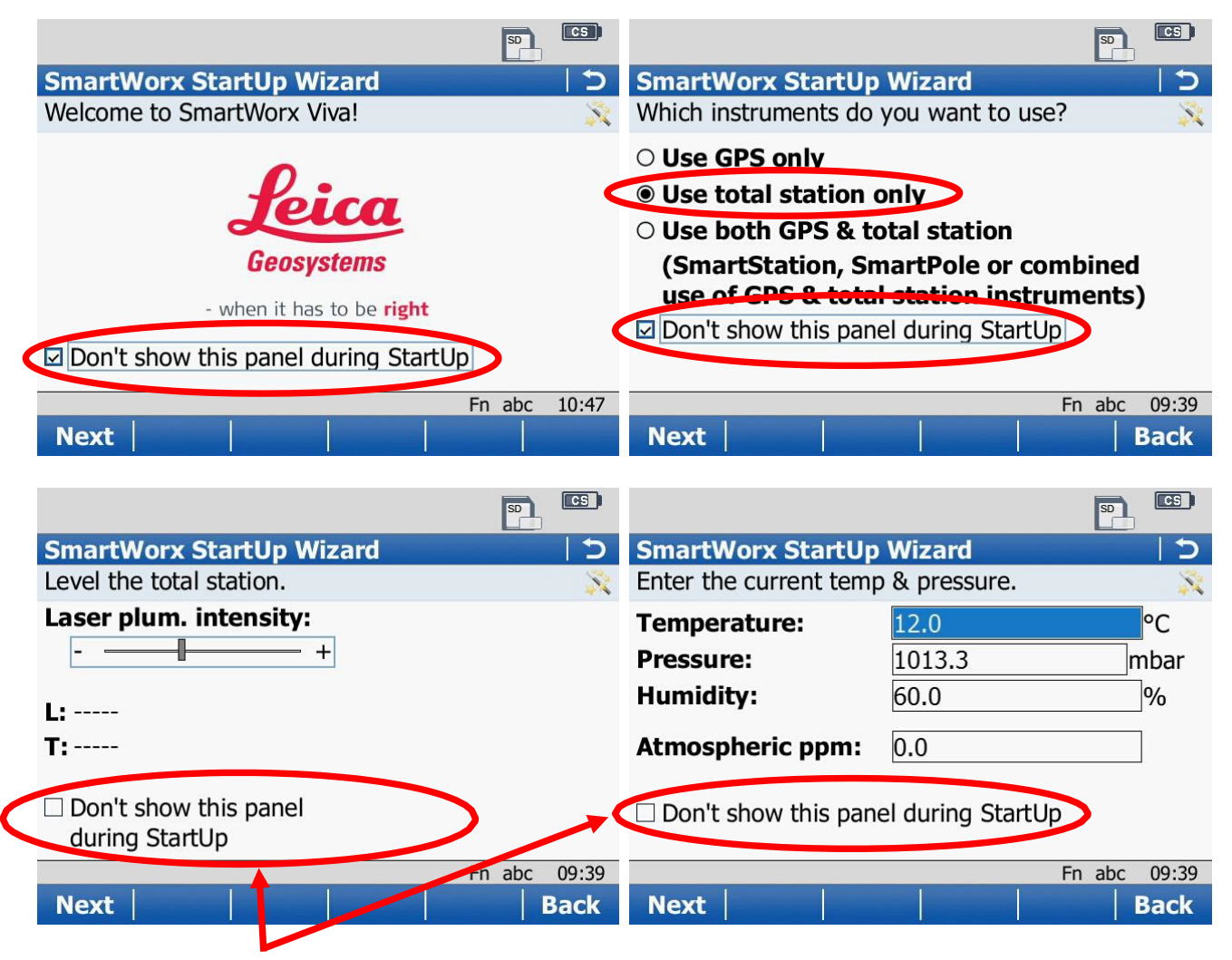

Leave these UNCHECKED!

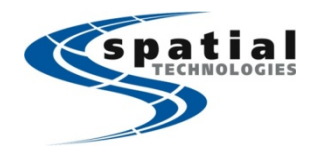

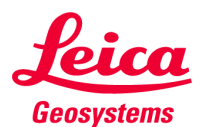

# From the main menu of Smartworx, select INSTRUMENT -> CONNECTIONS -> TPS CONNECT WIZARD

| Job: Default                                                                                                    | 5                                  | Instru      | ument      |                          | C            |
|----------------------------------------------------------------------------------------------------|------------------------------------|-------------|------------|--------------------------|--------------|
| <b>Go to Work!</b><br>Setup total station<br>Survey & stake pts                                                                                                    | & Data<br>nanagement<br>: & export | 1<br>TPS    | settings   | 2)<br>TPS camera setting | connections  |
| SmartWorx JiVa                                                                                                    | 6                                  | 4<br>Instru | ment statu | s                        |              |
| Settings & status<br>Connections                                                                                                    | re settings<br>& audio             | <b>U</b> °  | 1 11       | <b>V.</b> 0.1 "          | En abc 00:40 |
|                                                                                                    | Man                                | 0K          |            | V                        | Man          |
| Image: black with the second second seco | ther connections                   |             |            |                          |              |
| ОК                                                                                                    | Map                                |             |            |                          |              |

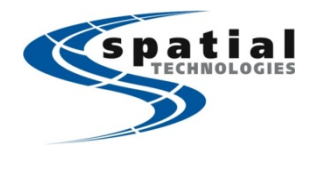

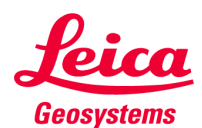

#### Follow the instructions on the connection wizard.

| 🔂 🗳 🚨                      |                                        |             | 🔛 🗳                                     |                    |            | 0           | SD       | CS     |  |
|----------------------------|----------------------------------------|-------------|-----------------------------------------|--------------------|------------|-------------|----------|--------|--|
| <b>TPS Connection Wiz</b>  | ard                                    | 5           | <b>Total Sta</b>                        | ation Conr         | nection    |             |          | 5      |  |
| Choose the total statio    | n you wish to use                      | . 🕺         | Ensure th                               | e total stat       | ion is swi | tched on 8  | ι        | 0      |  |
|                            |                                        |             | RH16/17                                 | radio handl        | le or TCPS | S29/30 is a | ittached | i. 🔨   |  |
| Manufacturer:              | Leica                                  | *           |                                         |                    |            |             |          |        |  |
| Model:                     | TS12                                   | ▼           | Press Ne                                | ext to sear        | rch for th | ne total st | ation.   |        |  |
| Connect using:             | Radio cap (CTR1                        | 6) 🔻        |                                         |                    |            |             |          |        |  |
| connect using.             | Rudio cup (criti                       |             |                                         |                    |            |             |          |        |  |
|                            |                                        |             |                                         |                    |            |             |          |        |  |
|                            |                                        |             |                                         |                    |            |             |          |        |  |
|                            |                                        |             |                                         |                    |            |             |          |        |  |
| Uz V                       |                                        | n abc 00:41 | <b>U</b> 7! _°'"                        | V0_                |            | F           | n ahc    | 00.42  |  |
| Novt                       |                                        |             | Novt                                    | <b>v.</b>          |            |             |          |        |  |
| Next                       |                                        | Dack        | Next                                    |                    |            |             |          | ack    |  |
|                            |                                        |             |                                         |                    |            |             |          |        |  |
| 🔛 🗳 💾                      |                                        |             |                                         |                    |            | 0           | SD       | TS     |  |
| <b>Total Station Conne</b> | ction                                  | 5           | <b>TPS</b> Con                          | nection W          | lizard     |             |          | 15     |  |
| The following devices w    | Connected to the total station.        |             |                                         |                    |            |             |          |        |  |
| Proce Next to colect       | I dovico                               |             |                                         |                    |            |             |          |        |  |
| Press Next to select       | che nignighted                         | i device.   | Successfully connected to total station |                    |            |             |          |        |  |
| Press Search to sear       | Succession, connected to total station |             |                                         |                    |            |             |          |        |  |
| KH_2/1229                  | Press Finish to complete the wizard.   |             |                                         |                    |            |             |          |        |  |
|                            |                                        |             |                                         |                    |            |             |          |        |  |
|                            |                                        |             |                                         |                    |            |             |          |        |  |
|                            |                                        |             |                                         |                    |            |             |          |        |  |
|                            |                                        |             |                                         |                    |            |             |          |        |  |
| Hz: -°'" V: -°'            |                                        | n abc 09.42 | Hz: 158°10                              | '10" <b>V:</b> 102 | 2°48'04"   | F           | n ahc    | 09.44  |  |
| Next                       | Search                                 | Back        | Finish                                  | 10 102             |            |             |          | 0.7.17 |  |
| INCAL /                    | Search                                 | Back        | TIIISI                                  |                    |            |             |          |        |  |

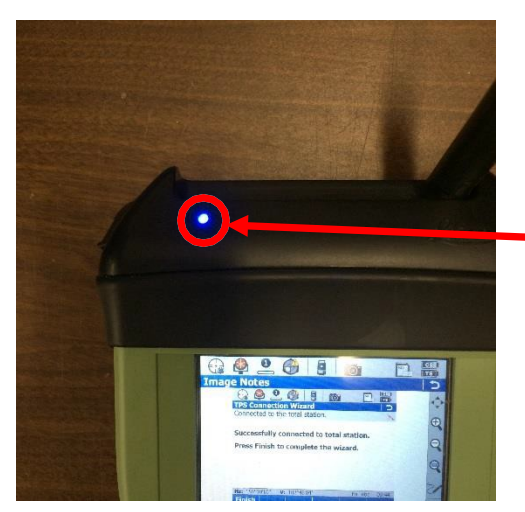

Note: The LED on the CRT16 Radio Cap should turn Blue to indicate that the cap is connected to the radio handle via LR Bluetooth.

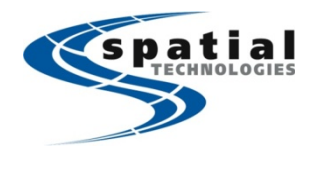

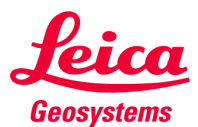

Test the communication between the controller and the instrument. On the keyboard, press the Star key And then select POWER SEARCH. The instrument should spin around, searching for a prism. If it spins, you should be good to go.

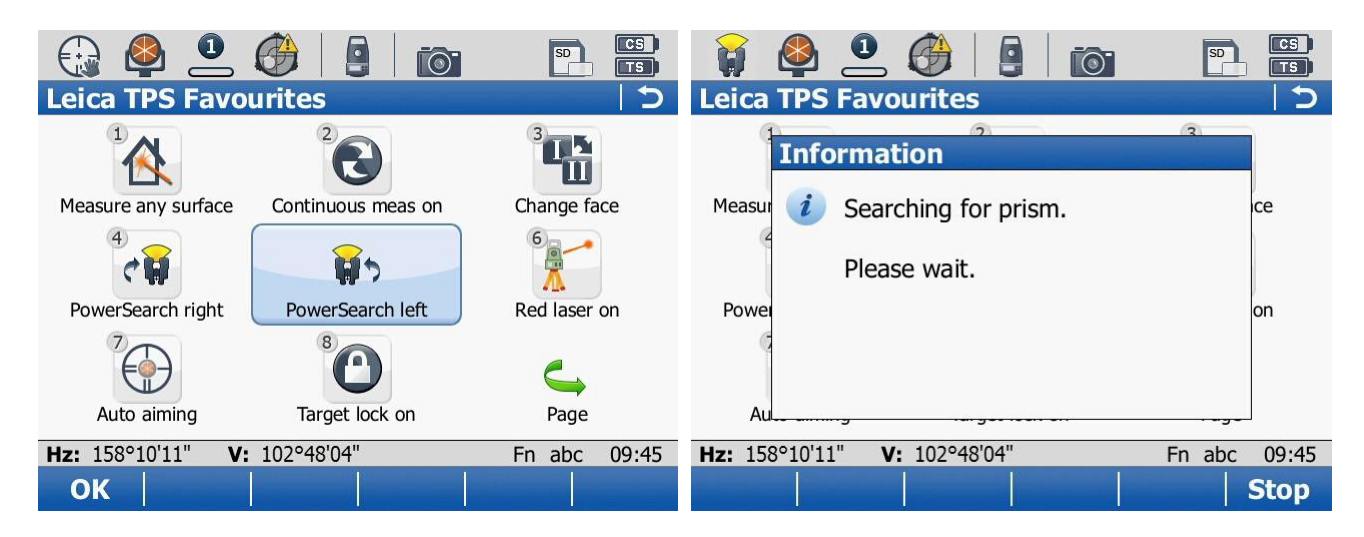